# HOST PARENT PORTAL

Create a Portal Account

#### Step 1. Type in your internet browser- <a href="https://hostportal.sdhc.k12.fl.us">https://hostportal.sdhc.k12.fl.us</a>

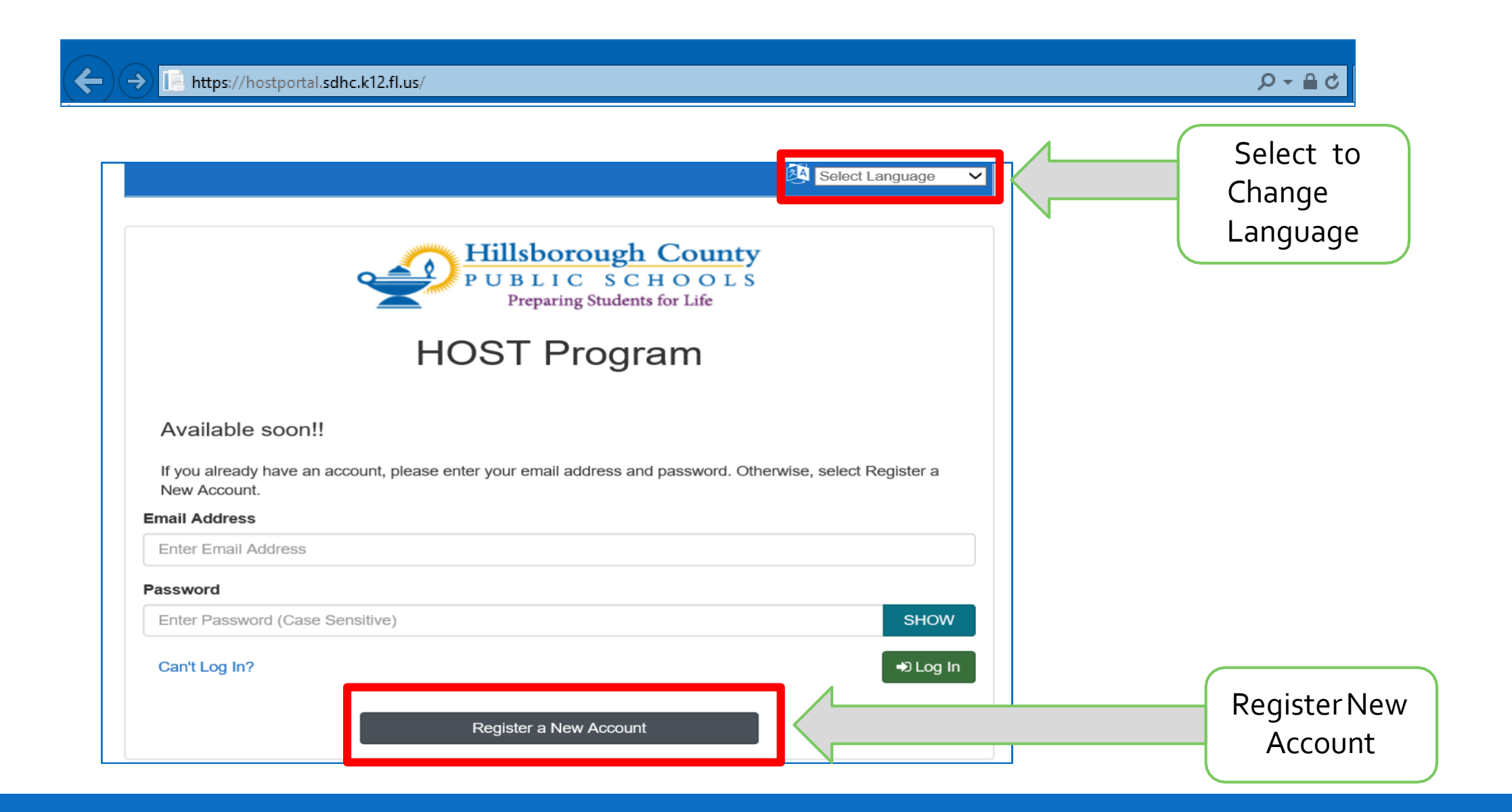

#### Step 2: Register for a New Account:

employment changes.

| <b>REGISTER</b> FOR A NEW ACCOUNT                                                                                                    | <b>REGISTER</b> FOR A NEW ACCOUNT                                                                                                    |
|----------------------------------------------------------------------------------------------------|----------------------------------------------------------------------------------------------------|
| * Indicates a required field                                                                                                    |                                                                                                    |
| Account Contact Info Security Agreement                                                                                                    | * Indicates a required field                                                                                                    |
|                                                                                                    | Account Contact Info Security Ag                                                                                                    |
| Account Step 1 of 4                                                                                                    |                                                                                                    |
| Let's start with the basic information                                                                                                    | Contract lafe as a set                                                                                                    |
| First Name *                                                                                                    | CONTACT INTO Step 2 of 4                                                                                                    |
| Enter your First Name                                                                                                    | How can we contact you?                                                                                                    |
| Last Name *                                                                                                    | Primary Phone *                                                                                                    |
| Enter your Last Name                                                                                                    | For example: (414) 555-5555                                                                                                    |
|                                                                                                    | Altornata Phone                                                                                                    |
| Email *                                                                                                    |                                                                                                    |
| Enter your Email Address                                                                                                    | For example: (414) 555-5555                                                                                                    |
| We strongly recommend that you use your personal email address.                                                                                                    |                                                                                                    |
| Previous Next Return to Log in                                                                                                    | Previous Next Re                                                                                                    |
| If the student was ever enrolled in HOST. Please use<br>the email you have on file for HOST or the email used<br>to receive weekly Billing Statement emails. If new to<br>HOST- We Strongly encourage a personal email due to | If the student was ever enrolled in HOST. Please<br>use the phone number you have on file for HOST.<br>If new to HOST; Please enter a working number in |

the event of an emergency.

Agreement

Return to Log In

#### Step 3: Enter your password and create your own security questions

|                                                                            | REGISTER FO                                                                           | R A NEW ACCOUNT                             |                     |
|----------------------------------------------------------------------------|---------------------------------------------------------------------------------------|---------------------------------------------|---------------------|
| * Indicates a required field                                               |                                                                                       |                                             |                     |
| Account                                                                    | Contact Info                                                                          | Security                                    | Agreement           |
| Security Step 3 of<br>The password must be at<br>letter, contain one numbe | <sup>-</sup> 4<br>t least 8 characters in length, o<br>er and contain one special cha | contain one uppercase letter, co<br>racter. | ntain one lowercase |
| Password                                                                   | CLIOW                                                                                 | Confirm password                            | CHOW/               |
| Length (8): ♀<br>Lowercase: ♀<br>Special (i.e. ~`1@#\$%^&                  | Sriow<br>&*_()-+={}[] \;:<>,./?"): \Q                                                 | Uppercase: 🧔<br>Number: 😡                   | SHOW                |
| Enter Security Question                                                    | 1 #1 <sup>*</sup>                                                                     |                                             |                     |
| Enter your question 1                                                      |                                                                                       |                                             |                     |
| Enter Security Answer                                                      | ¥1                                                                                    |                                             |                     |
| Enter your answer to qu                                                    | uestion 1                                                                             |                                             | SHOW                |
| Enter Security Question                                                    | 1 #2 <sup>*</sup>                                                                     |                                             |                     |
| Enter your question 2                                                      |                                                                                       |                                             |                     |
| Enter Security Answer                                                      | #2                                                                                    |                                             |                     |
| Enter your answer to qu                                                    | uestion 2                                                                             |                                             | SHOW                |
| Enter Security Question                                                    | 1 #3 <sup>*</sup>                                                                     |                                             |                     |
| Enter your question 3                                                      |                                                                                       |                                             |                     |
| Enter Security Answer                                                      | #3                                                                                    |                                             |                     |
| Enter your answer to qu                                                    | uestion 3                                                                             |                                             | SHOW                |
|                                                                            |                                                                                       |                                             |                     |
|                                                                            |                                                                                       | Previous                                    | t Return to Log In  |

Enter your own Questions and Answers. Please use something that you can remember. This will be used in case your are ever locked out of your account

### Step 4: Check the Agreement and Finish

| REGISTER FOR A NEW ACCOUNT                                                                                                    |                                                                                                    |
|----------------------------------------------------------------------------------------------------|----------------------------------------------------------------------------------------------------|
| * Indicates a required field                                                                                                    |                                                                                                    |
| Account Contact Info Security Agreement                                                                                                    |                                                                                                    |
| Agreement Step 4 of 4<br>Declaration of Truth<br>Under penalties of perjury, I declare that information I have entered is true and accurate (FS 92.525). A<br>person who knowingly makes a false declaration is guilty of the crime of perjury by false written<br>a felony of the third degree. |                                                                                                    |
| When "Finished" you<br>will receive a<br>confirmation email.<br>You must click the link                                                                                                    | From: <pre></pre>                                                                                                    |
| in the email within 24<br>hours to verify and<br>create your account.                                                                                                    | Thank you for signing up for the HOST Parent Portal, please <u>Verify Your Email Address</u> to continue the registration process.<br>Sincerely,<br>HOST Programs<br>(813) 744-8941 Ext. 3 |
|                                                                                                    | Note: The 'Verify Your Email Address' link will expire on 04/22/2018 05:57 ((UTC-05:00) Eastern Time (US & Canada))                                                                        |

# HOST PARENT PORTAL

Connect to Your Child(ren)

#### Step 1. Search for your Student

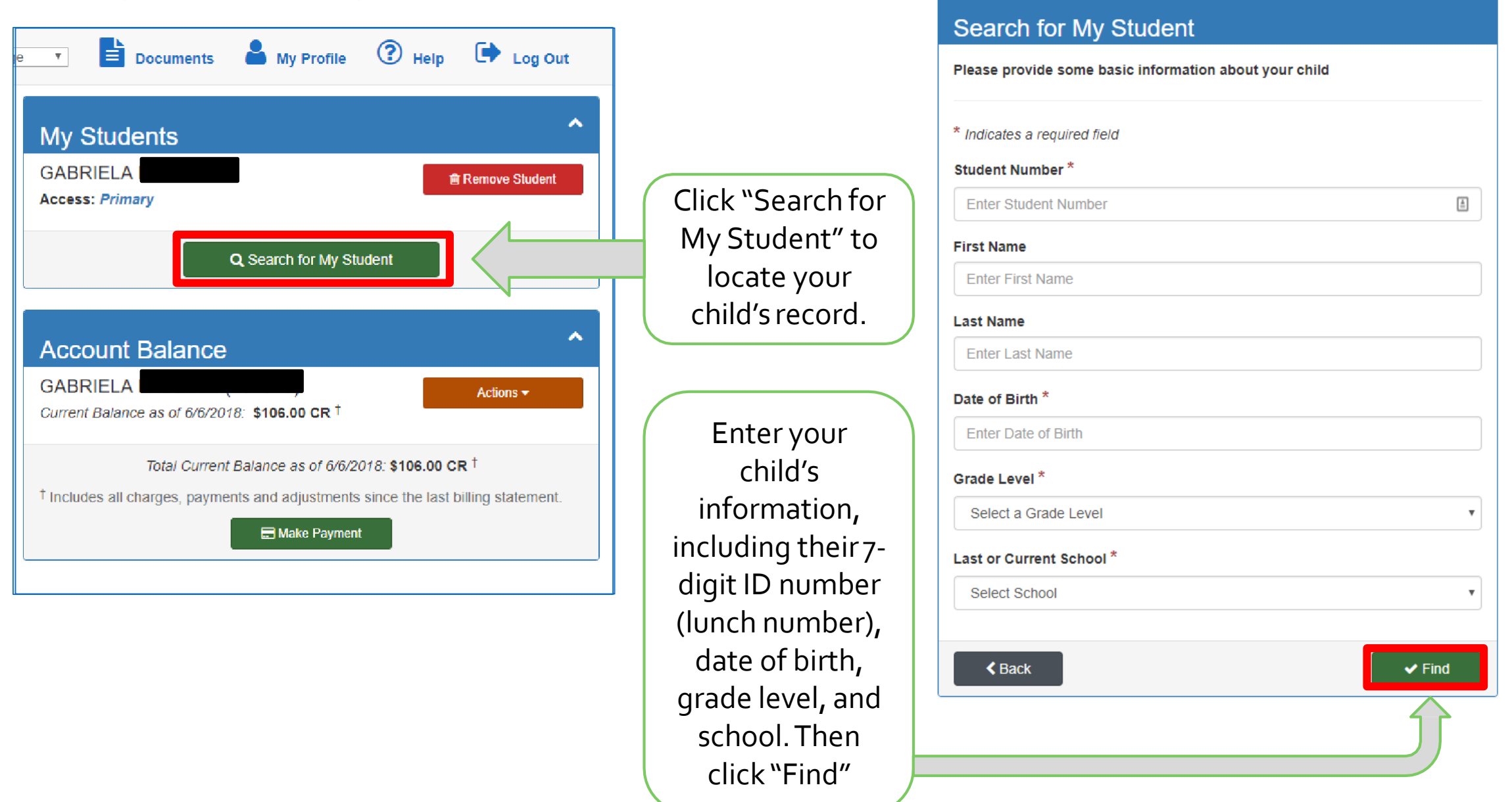

#### Step 2. Enroll your child in a HOST program

| HOST Program Select Langua                                                                                 | If the email address used to set up your portal account was<br>associated with your child's record from a prior year, your<br>connection to that child will be automatically approved. |
|----------------------------------------------------------------------------------------------------|----------------------------------------------------------------------------------------------------|
| No notifications available. Show Prior Notifications                                                       | If not, you may be granted "Pending" access. "Primary" access<br>will be granted during the enrollment approval process.                                                               |
| Copen Enrollment 2018 Summer Program GABRIELA Status: Not Started Enroll Now Show Prior Enrollment Records | Click "Enroll<br>Now" to enroll<br>your child in<br>the newTerm.                                                                                                    |

\*Important\* - When the online enrollment form is successfully completed and submitted, the enrollment form cannot be edited. To make changes, you must contact the HOST Instructor at your child's school.

# HOST PARENT PORTAL

Make a Payment

#### Step 1. View your current balance and make a payment

| e 🔹 🖹 Documents                                         | A My Profile                                                 | ? Help                                     | 🕩 Log Out                           |
|---------------------------------------------------------|--------------------------------------------------------------|--------------------------------------------|-------------------------------------|
| My Students                                             |                                                              | _                                          | ^                                   |
| GABRIELA<br>Access: <i>Primary</i>                      |                                                              | Ê                                          | Remove Student                      |
|                                                         | Q Search for My Stu                                          | udent                                      |                                     |
| Account Balance                                         |                                                              |                                            | ^                                   |
| GABRIELA<br>Current Balance as of 6/6/201               | 8: \$106.00 CR <sup>†</sup>                                  |                                            | Actions -                           |
| Total Current <sup>†</sup> Includes all charges, paymer | Balance as of 6/6/2<br>nts and adjustments<br>E Make Payment | 018: <b>\$106.00 C</b><br>since the last b | R <sup>†</sup><br>illing statement. |
|                                                         |                                                              |                                            |                                     |
| Click                                                   | "Make Pa                                                     | yment"                                     |                                     |

#### Secure Payment Provided by BluePay

| Your Student                                              | Amount Due  | Your Payment |
|-----------------------------------------------------------|-------------|--------------|
| GABRIELA                                                  | \$0.00      | 5 100        |
| Totals () (Total payment cannot exceed \$500.00)          | \$0.00      | \$100.00     |
| Note – A \$3.09 convenience fee will apply to credit card | l payments. |              |
|                                                           |             |              |
| Pay with new credit or debit card                         |             |              |
| A Deturn to b                                             | Home Screen |              |
|                                                           | nome ocicen |              |
|                                                           |             |              |

Enter the dollar amount that you want to apply to each of your students' accounts. Then, select the payment method you wish to use.

#### Step 2. Enter card details and process your payment

| Payment Amount: \$100.00<br>Convenience Fee: \$3.09               |   |
|-------------------------------------------------------------------|---|
| Total Payment Amount: \$103.09                                    |   |
| * Indicates a required field                                      |   |
|                                                                   |   |
| Name on Card *                                                    |   |
| Name on Card                                                      | ± |
| Card Number *                                                     |   |
|                                                                   |   |
| Expiration Month * Expiration Year *                              |   |
| - Select Month V Select Year V                                    |   |
| CVV2*                                                             |   |
| CVV2                                                              |   |
| Street Address *                                                  |   |
| Street Address                                                    |   |
| City *                                                            |   |
| City                                                              |   |
| State *                                                           |   |
| Select State                                                      | Ŧ |
| Zip Code *                                                        |   |
| Zip Code                                                          |   |
| Would you like to use this payment method for a future payment? * |   |
| Choose Yes or No                                                  | Ţ |
| Make Payment                                                      |   |
|                                                                   |   |

KeepingYour financial information safe and secure is of utmost importance. We utilize BluePay, an industry leader in secure credit card/eCheck processing, for completing all payment transactions. BluePay is a Level 1 PCI DSS Compliant Provider. Therefore, your credit card/account information is never stored; only the last four digits display to confirm your payment and to reference a prior payment method.

Enter your card

information, then

click Make Payment.

### Need Assistance or Support

If you need assistance, please contact the HOST Administrative office at 813-744-8941 x3